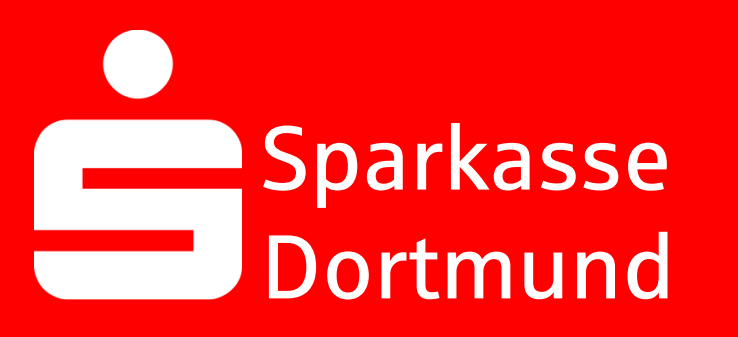

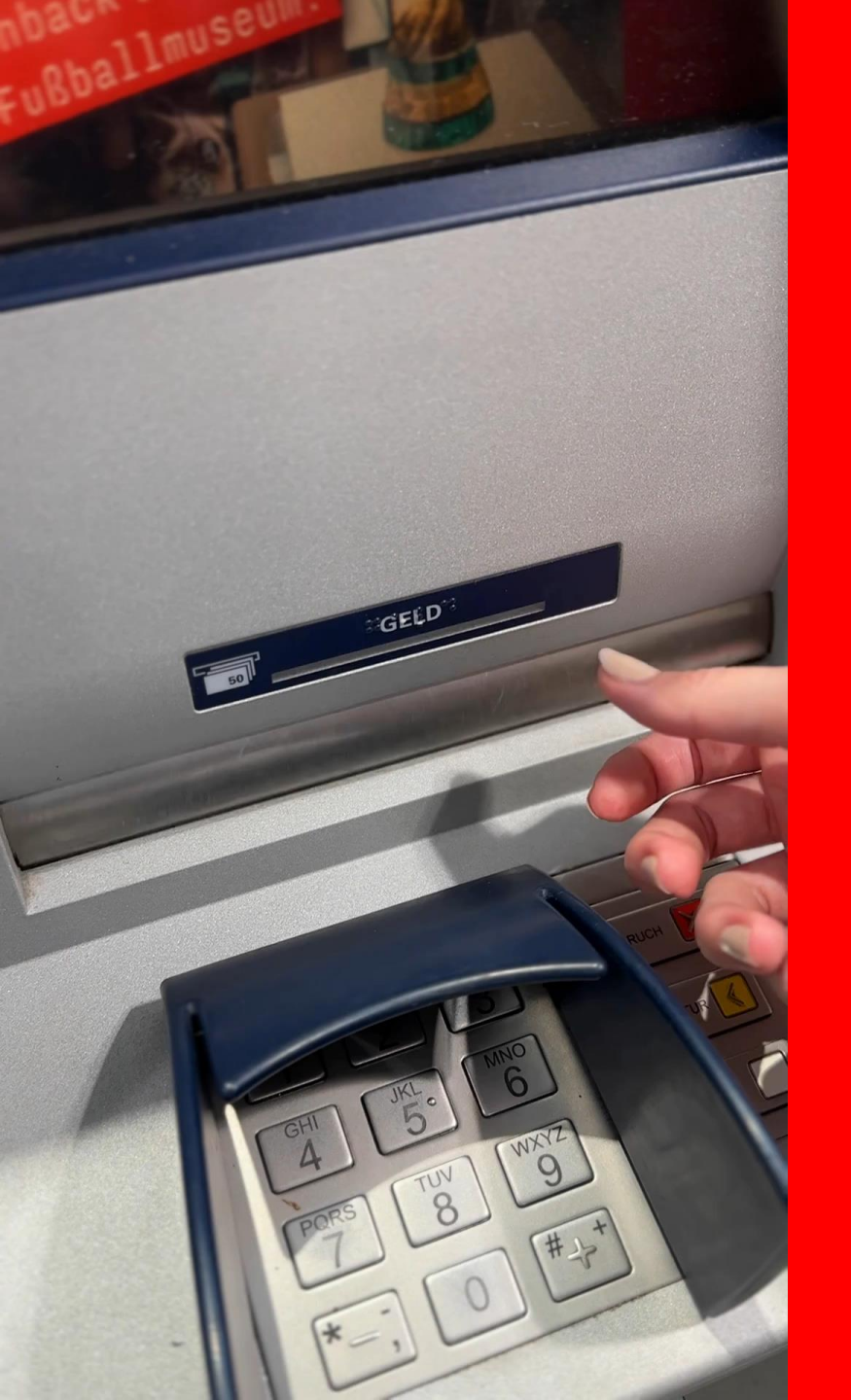

#### Single **100€-note** too much?

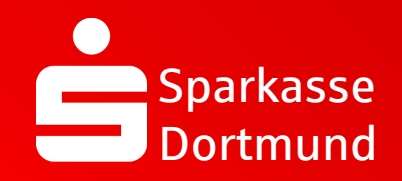

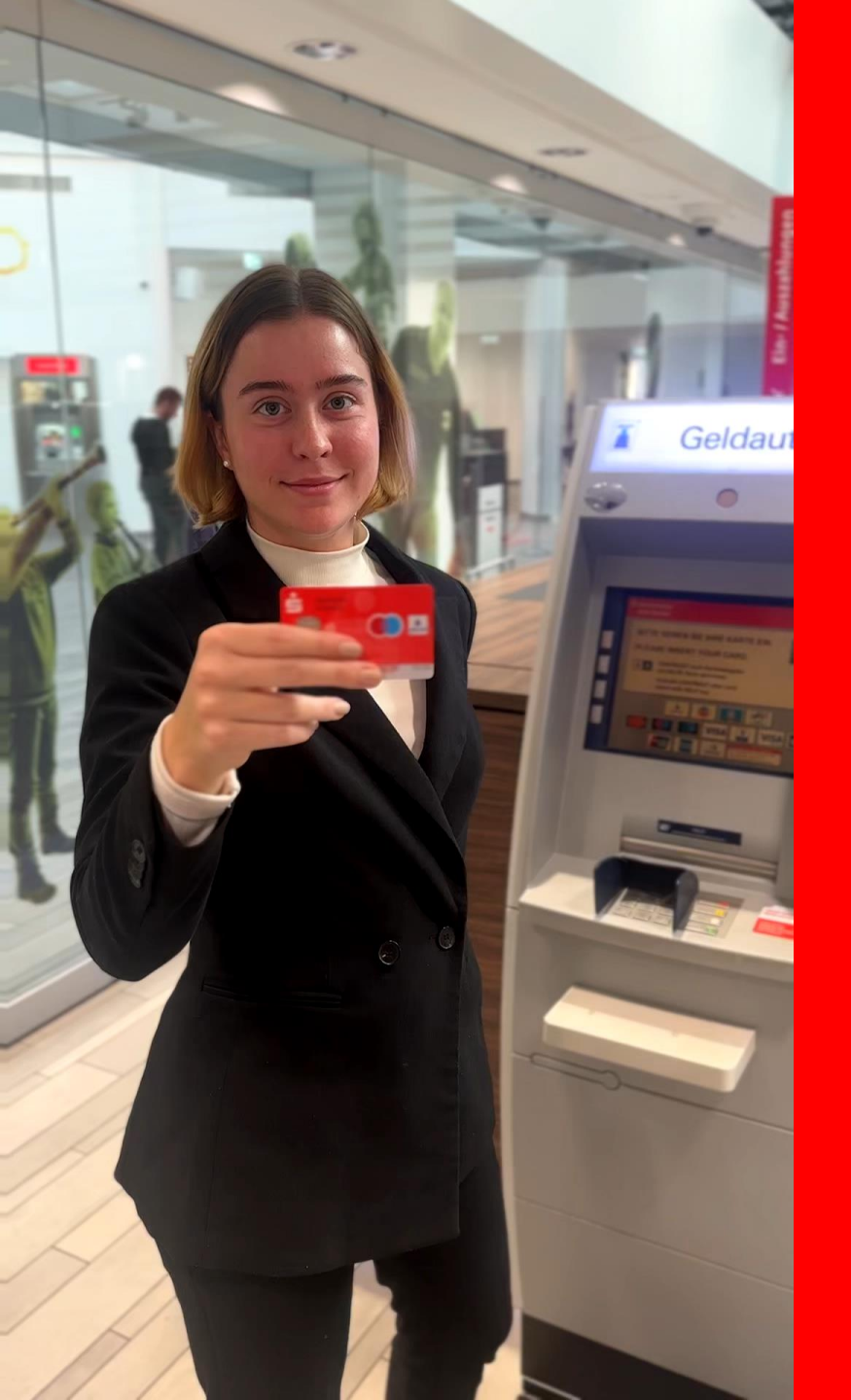

#### 1. Insert the Sparkassen-Card into an ATM

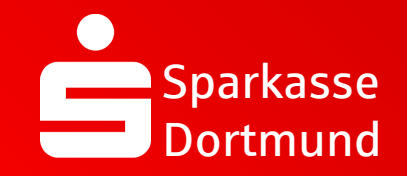

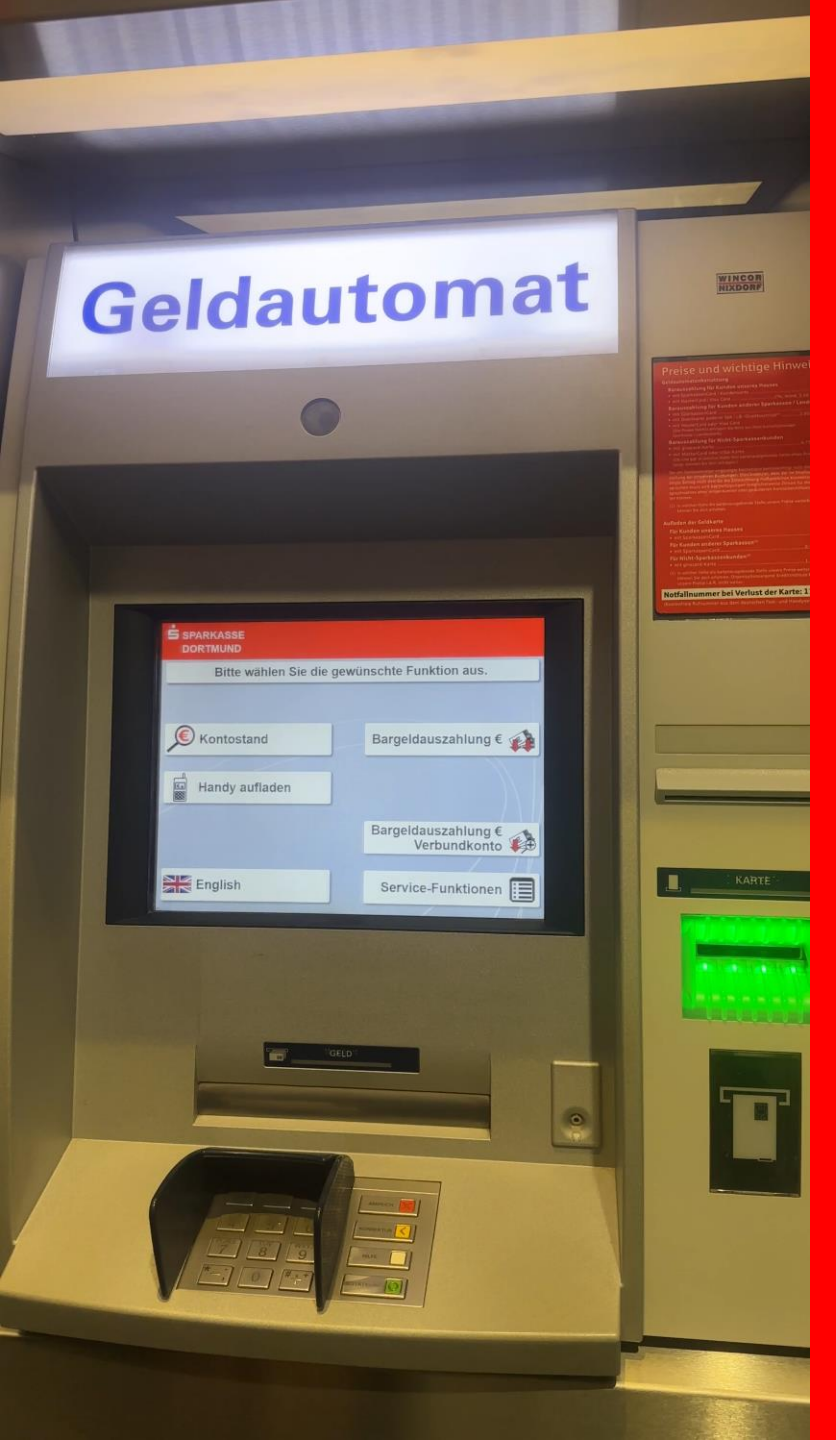

#### 2. Select English

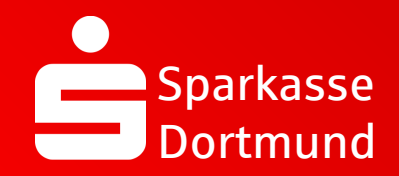

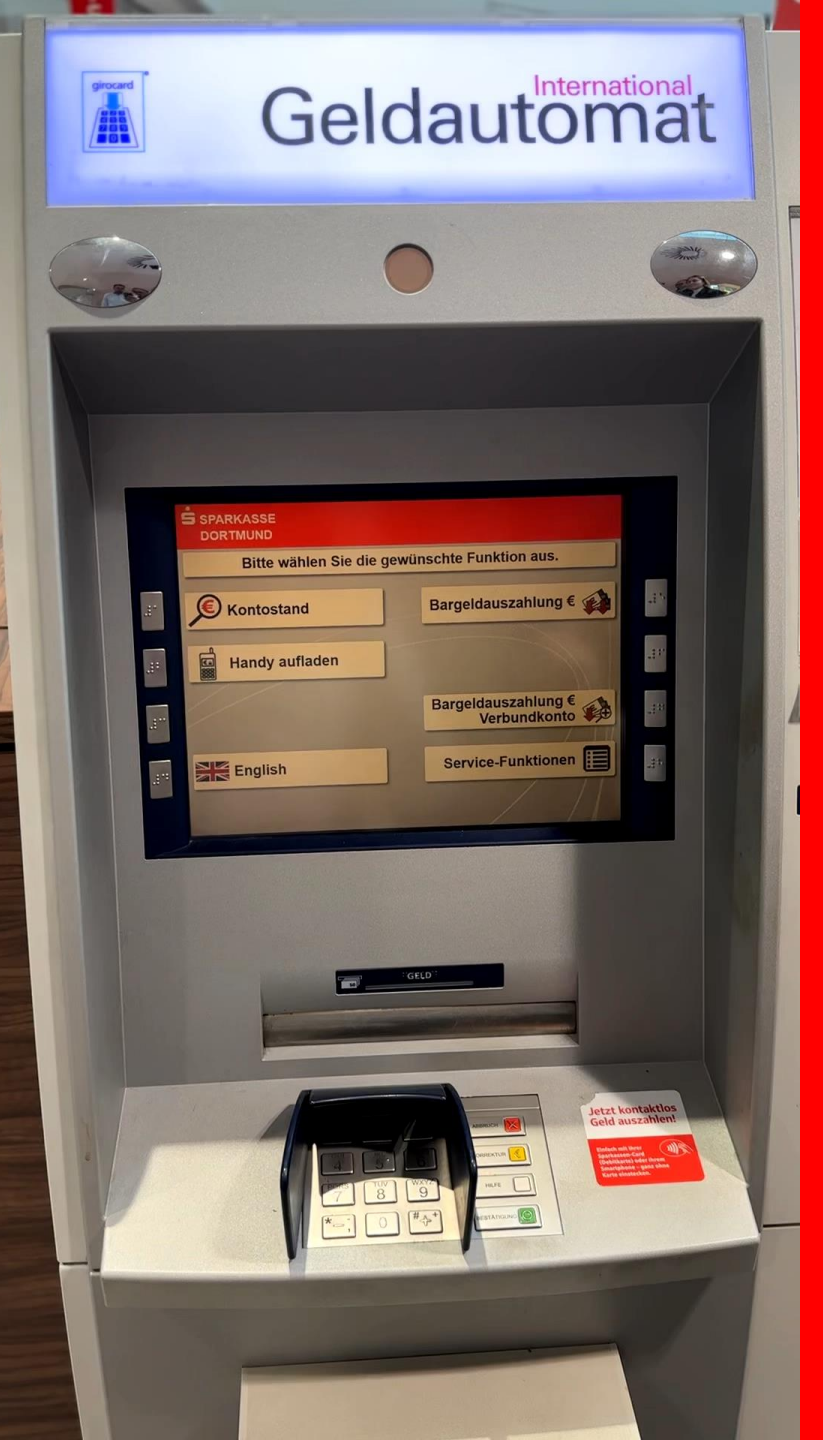

### Select cash withdrawal €

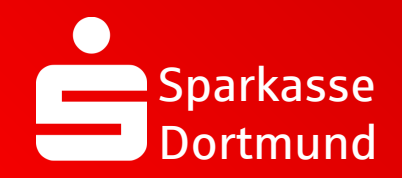

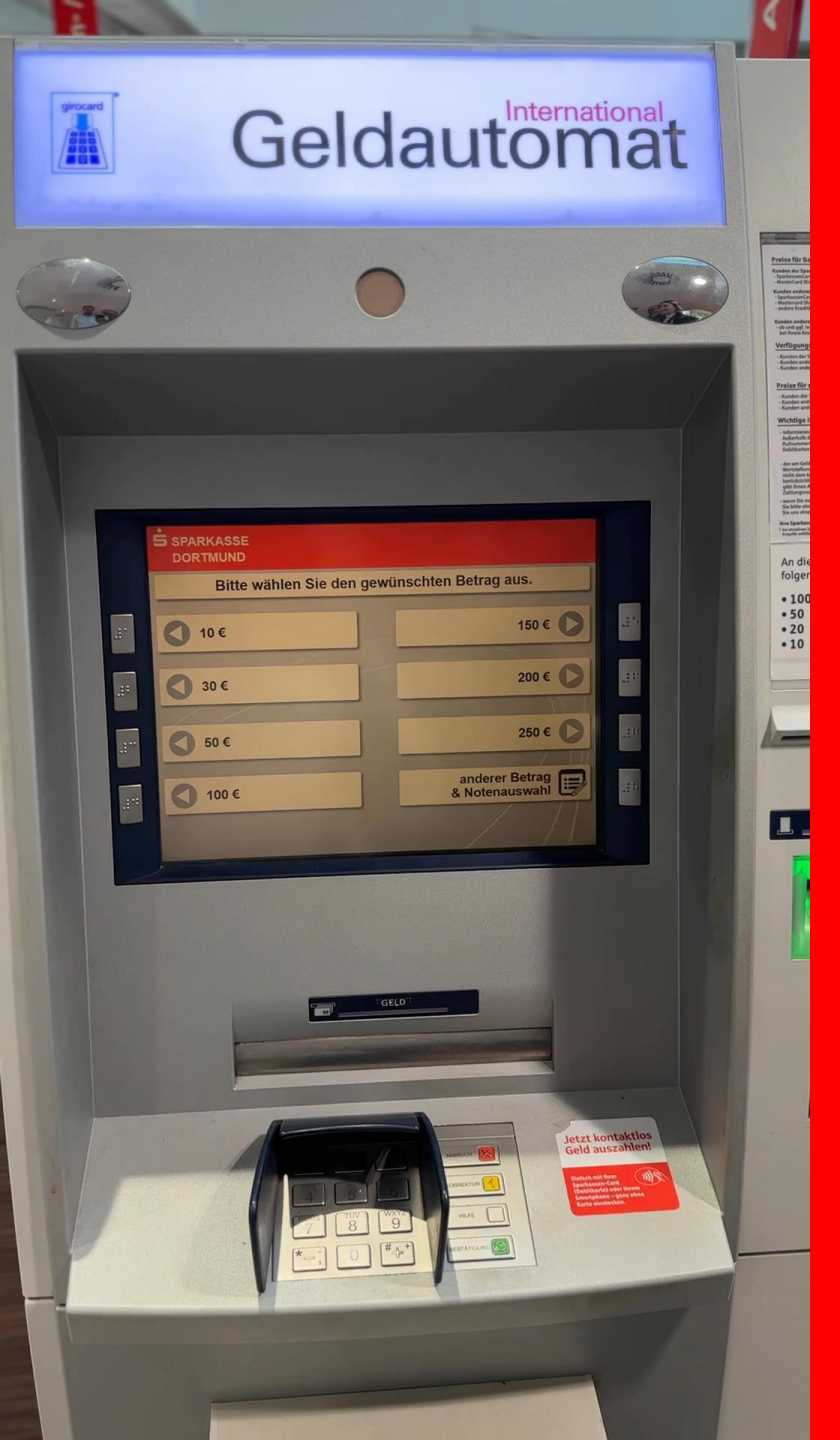

#### 4. Select *Different amount & Denomination selection*

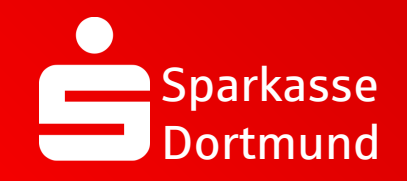

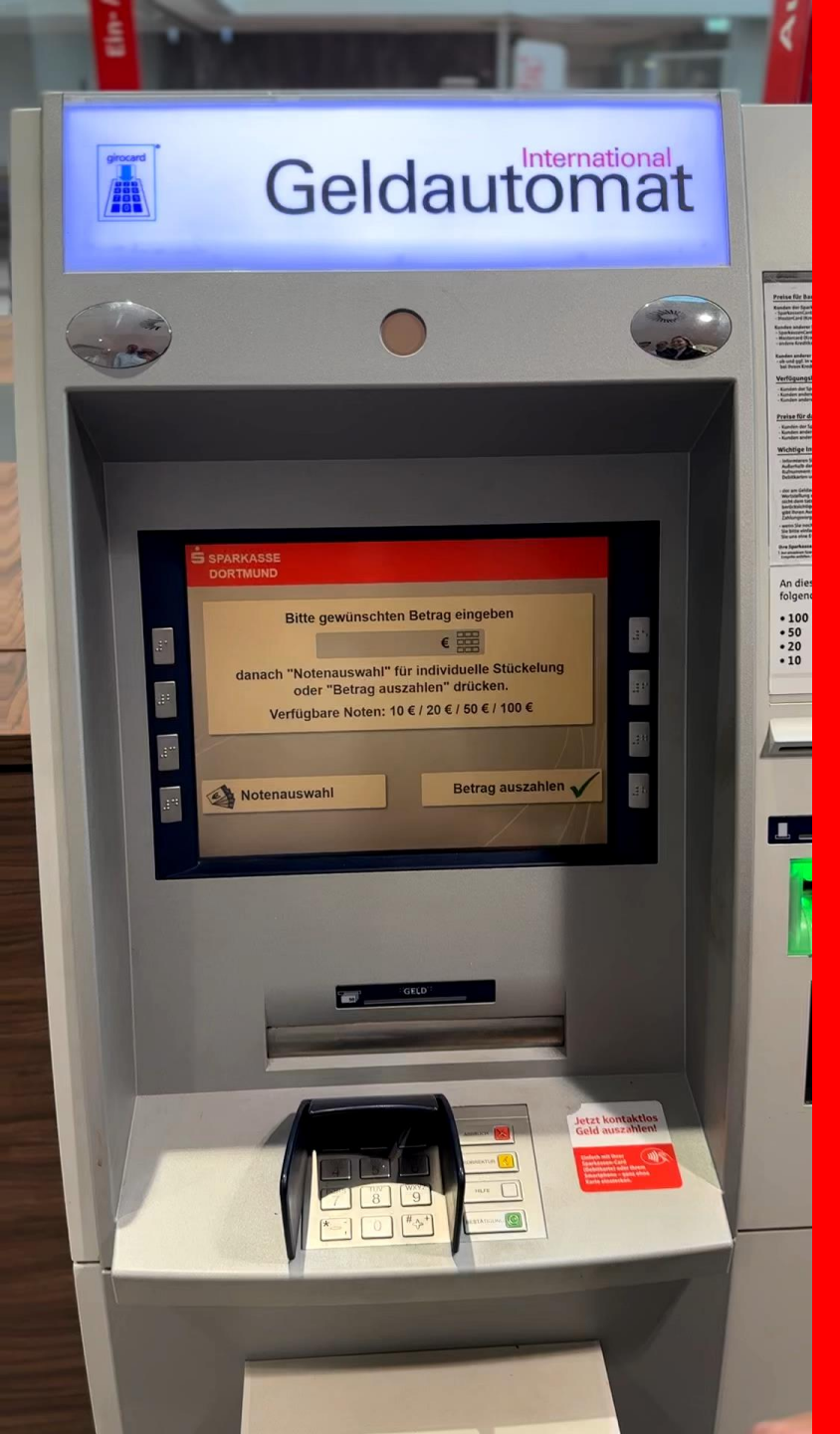

#### 5. Select *Denomination selection*

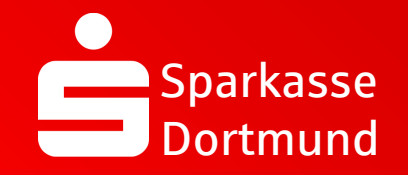

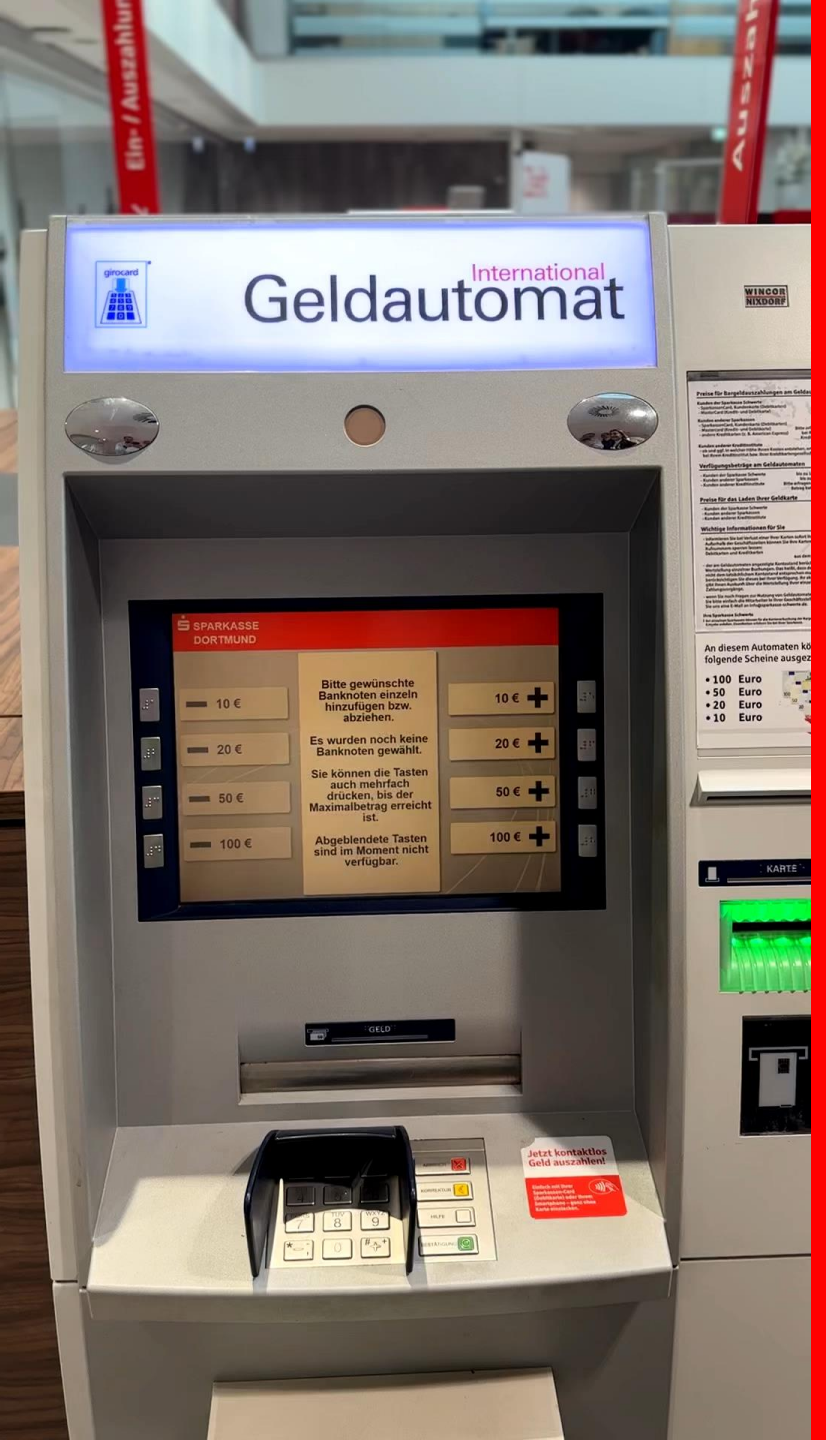

6. Select desired banknotes using +keys

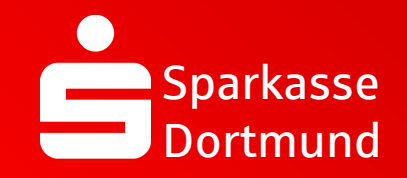

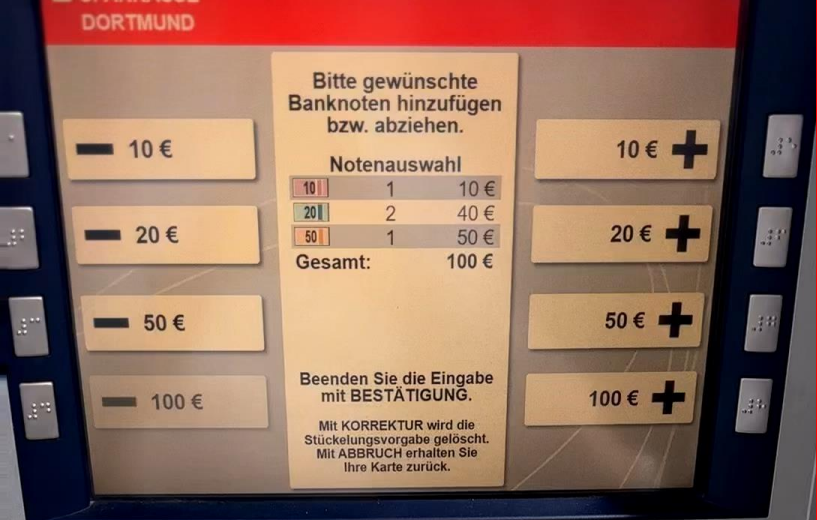

Jetzt kontaktios

# Withdraw individual notes

#### 7. Press BESTÄTIGUNG (green button)

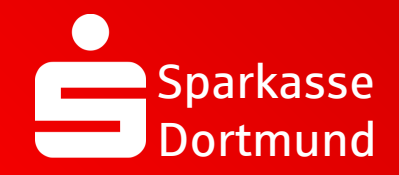

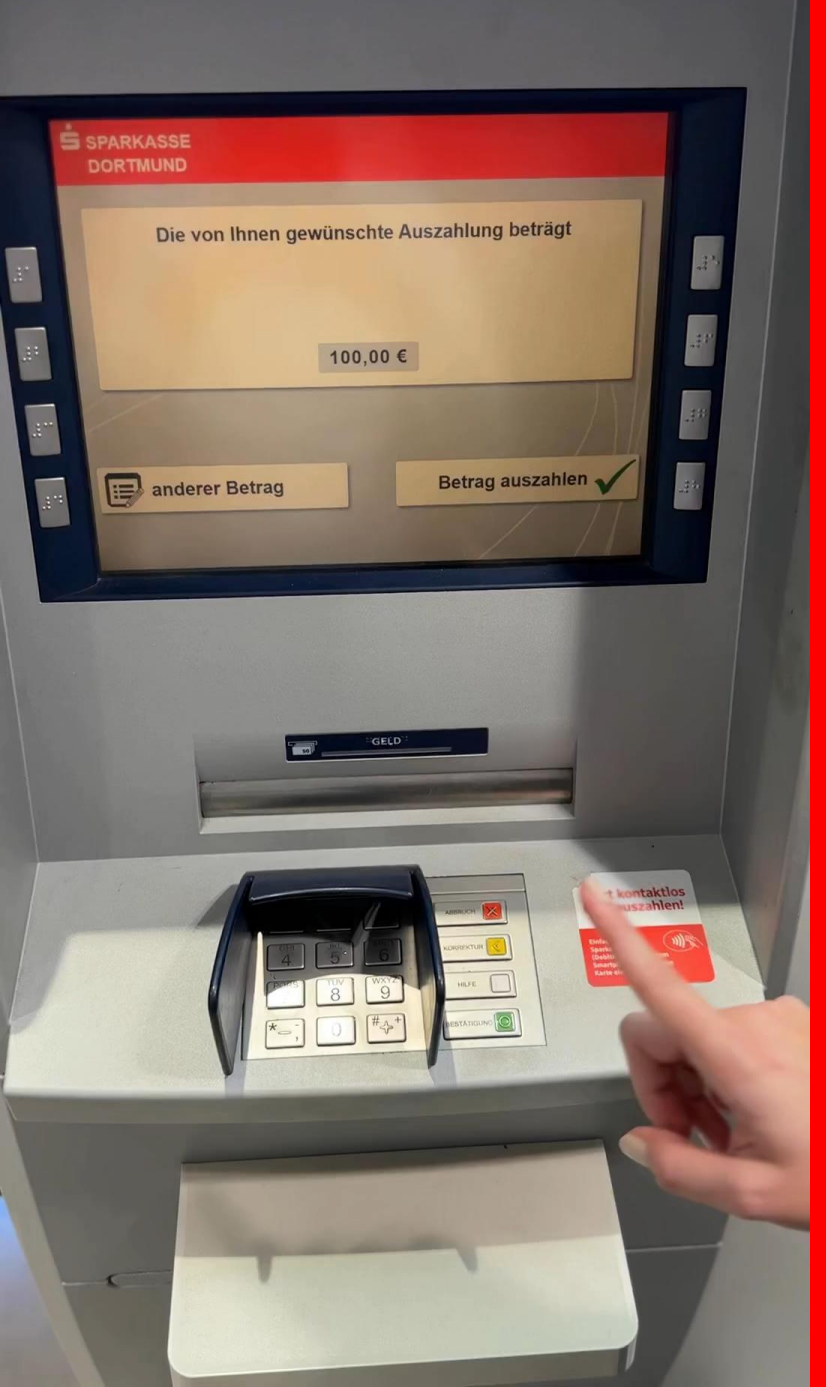

#### 8. Press **BESTÄTIGUNG** again (green button) & enter your PIN

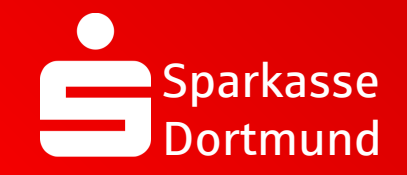

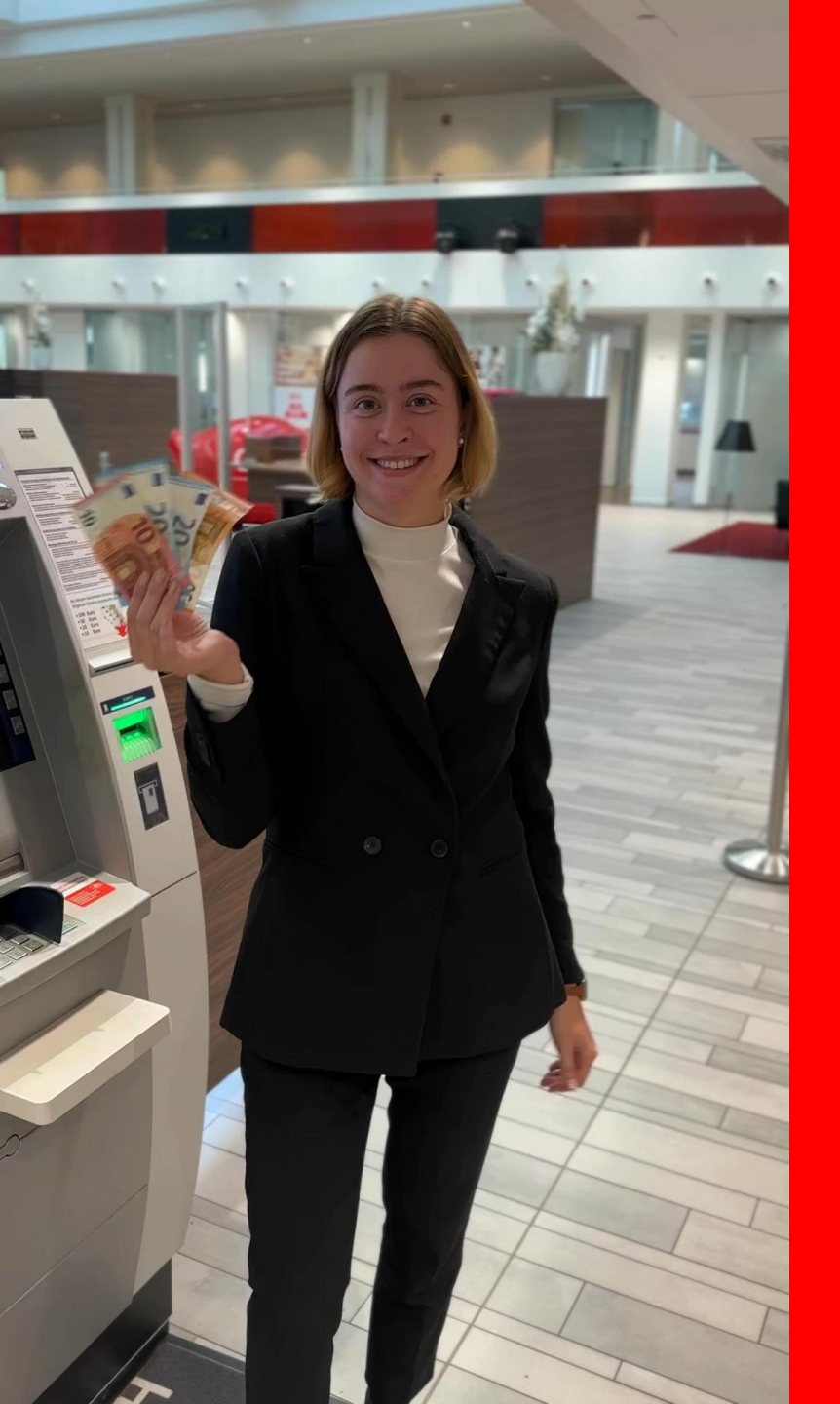

#### Remove your card & your banknotes

DONE

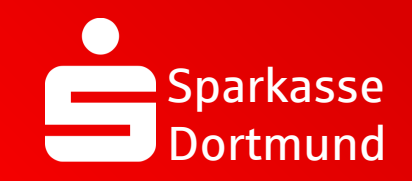

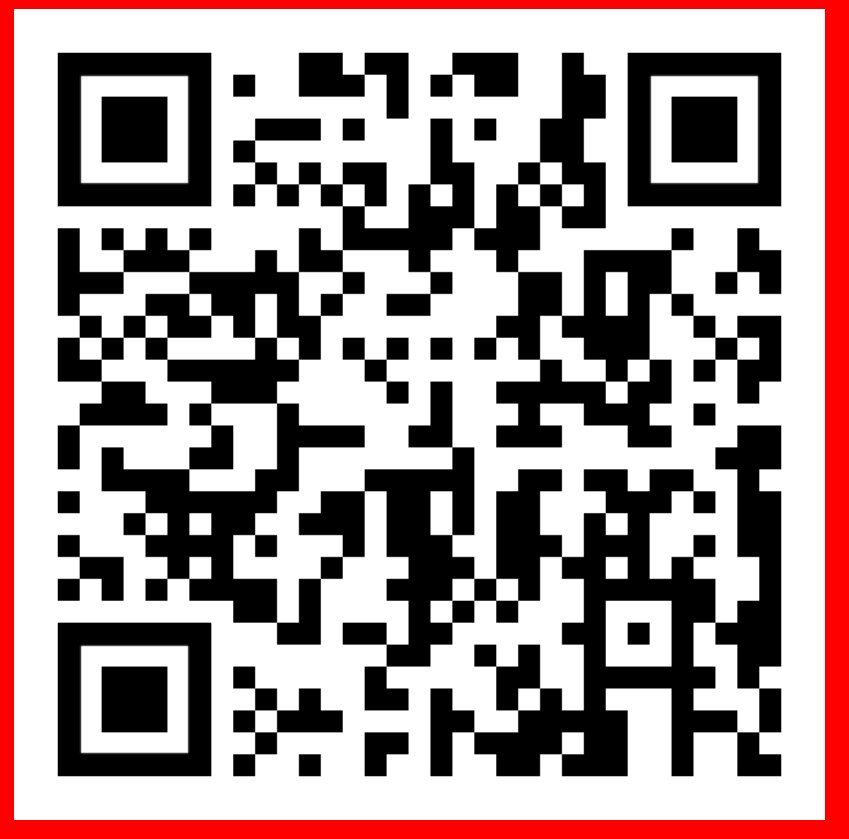

Scan QR code and watch video again.

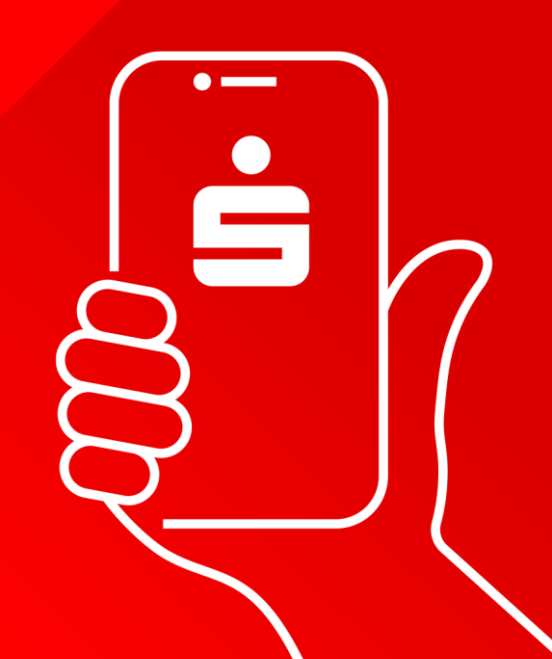